# Comandos de Entrada do JAWS em Braille para Linha Braille Focus Blue

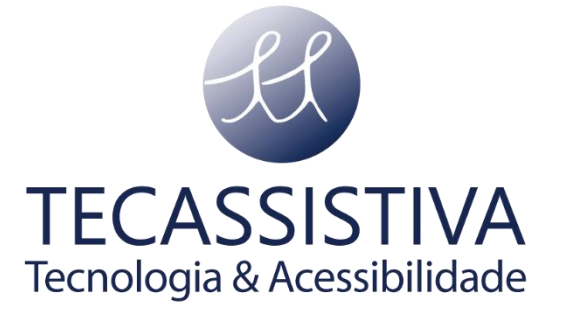

#### PUBLICADO POR

#### **Freedom Scientific**

11800 31st Court North St. Petersburg, Florida 33716-1805 - EUA www.freedomscientific.com

E POR

#### Tecassistiva

Av. Dr. Altino Arantes, 345 Vila Clementino São Paulo - SP CEP 04042-032 - Brasil Telefone/Fax: (11) 3266-4311 E-mail: <u>teca@tecassistiva.com.br</u> www.tecassistiva.com.br

As informações neste documento estão sujeitas a alterações sem aviso prévio. Nenhuma parte desta publicação pode ser reproduzida ou transmitida de qualquer forma ou por qualquer meio eletrônico ou mecânico, para qualquer finalidade, sem a permissão expressa por escrito da Tecassistiva.

JAWS é uma marca registrada da Freedom Scientific nos Estados Unidos e em outros países. Microsoft e Windows são marcas registradas da Microsoft Corporation nos EUA e / ou em outros países.

#### Suporte técnico

Para entrar em contato com o **Suporte técnico** por telefone, os clientes podem ligar para **(11) 3266-4311**, de segunda a sexta-feira, das 8:30 às 17:30.

Para entrar em contato por e-mail, envie perguntas para

#### suporte@tecassistiva.com.br.

Para pesquisar na base de conhecimento, visite **www.tecassistiva.com.br** e escolha o link **Suporte**.

Tecassistiva – <u>www.tecassistiva.com.br</u>

# Índice

| Comandos de entrada do JAWS em Braille para linha Braille Focus Blue | 4  |
|----------------------------------------------------------------------|----|
| Teclas modificadoras                                                 | 4  |
| Teclas de Função                                                     | 6  |
| Teclas Especiais                                                     | 7  |
| Comandos De Navegação                                                | 10 |
| Teclas de Navegação Rápida do Microsoft Word                         | 13 |
| Comandos de Seleção                                                  | 14 |
| Comandos Braille                                                     | 16 |
| Comandos Do Windows                                                  | 17 |
| Comandos do JAWS                                                     | 18 |
| Funções do Cursor                                                    | 20 |
| Funções de Cursor de Toque                                           | 21 |
| Funções Utilidades ECASSIS IIVA                                      | 23 |
| Tecnologia & Acessibilidade                                          |    |

# Comandos de entrada do JAWS em Braille para linha Braille Focus Blue

JAWS suporta uma série de atalhos que lhe permitem introduzir comandos em braille e também controlar o seu computador. Abaixo estão os atalhos da Linha Braille Focus da Freedom Scientific. Para outras linhas Braille entre em contato com a Tecassistiva.

Muitos comandos listados aqui incluem a palavra " ESPAÇO." Para executar um comando ESPAÇO, você sempre inclui a **barra de espaço** como parte do comando. Por exemplo, **L + espaço** ou **pontos 1-2-3** e a **barra de espaço**.

#### Teclas modificadoras

Use as teclas modificadoras para simular combinações de teclas (atalhos) que incluem **CTRL**, **ALT**, tecla **WINDOWS**, **SHIFT**, ou a tecla JAWS (**INSERT**). Para usar estes modificadores para fazer um atalho, faça o seguinte:

- Mantenha o ponto 8 + espaço pressionado e depois carregue nas teclas modificadoras correspondentes no teclado. As teclas modificadoras estão listadas na tabela seguinte.
- Depois de fazer a primeira parte do atalho, solte as teclas e pressione a parte restante das teclas de atalho. Por exemplo, para executar o atalho
  CTRL+SHIFT+V, você pressiona pontos 3-7-8 + ESPAÇO, libera as teclas e, em seguida, pressiona V (pontos 1-2-3-6).

| Nome da Tecla                                                                                               | Atalho  |
|----------------------------------------------------------------------------------------------------|---------|
| <b>Teclas de função</b> (F1 a F12) para mais informações,<br>veja a descrição das <u>teclas de função</u> . | Ponto 1 |
| INSERIR                                                                                                    | Ponto 2 |
| TECLA                                                                                                    | Ponto 3 |

| Teclado do WINDOWS | Ponto 4 |
|--------------------|---------|
| Tecla JAWS         | Ponto 5 |
| ALT                | Ponto 6 |
| SHIFT              | Ponto 7 |

Em vez de memorizar estas teclas pela sua posição de ponto, pode ser mais fácil aprender o dedo com o qual cada tecla estaria associada. Quando todos os seus dedos estão no teclado braille, a disposição seria:

| Nome da Tecla               | Posição do dedo         |
|-----------------------------|-------------------------|
| Teclas de Função (F1 à F12) | Dedo indicador esquerdo |
| Teclado do WINDOWS          | Dedo indicador direito  |
| INSERIR                     | Dedo Médio Esquerdo     |
| Tecla JAWS ECAS             | Dedo médio direito      |
| TECLA                       | Dedo anelar esquerdo    |
| ALT                         | Dedo anelar direito     |
| SHIFT                       | Dedo mindinho esquerdo  |

Observe que você pode criar uma correlação bastante solta entre pares de dedos nesta descrição. Por exemplo, o dedo indicador esquerdo é tecla de **FUNÇÃO** enquanto o dedo indicador direito é a tecla **WINDOWS**. Uma correlação mais forte pode ser feita com os dedos esquerdo e direito do meio. A esquerda é a tecla **INSERT** e a direita é a tecla **JAWS**, ambos servindo frequentemente o mesmo propósito no uso do JAWS. Finalmente, os dedos da esquerda e da direita são as teclas **CTRL** e **ALT**, respectivamente, o que torna estas duas posições mais fáceis de lembrar.

Uma vez que este layout é entendido, é fácil de entender que a qualquer momento uma tecla modificadora, ou combinação de teclas modificadoras é usada como parte de um comando, o **PONTO 8 + ESPAÇO** será sempre incluído.

Finalmente, carregar em qualquer uma destas teclas modificadoras com **PONTO 8** + **ESPAÇO** é o mesmo que carregar e segurar qualquer uma das teclas equivalentes no teclado QWERTY. O computador está à espera da tecla ou teclas que as teclas modificadoras irão modificar. Então, pressionar **pontos 3-8** + **ESPAÇO** é o mesmo que carregar na tecla **CTRL**. O Windows espera então pela tecla que irá completar a combinação de **CTRL**, como a letra **A** para fazer **CTRL+A** para selecionar tudo, ou a letra **C** para fazer **CTRL+C** para copiar o texto selecionado para a área de transferência. Repetição de teclas frequentemente usadas, como as combinações de teclas **CTRL** já mencionadas, comandos Windows como tecla **Windows+M**, e comandos JAWS como **INSERT+T** devem fixar estas associações de teclas firmemente em sua memória.

#### Teclas de Função

Para simular as teclas de função (F1 a F12), pressione pontos 1-8 + ESPAÇO seguidos de A à L (que correspondem a 1 a 12). Por exemplo, para simular a tecla F6, pressione pontos 1-8 + ESPAÇO, em seguida, F (pontos 1-2-4). Se a tecla de função fizer parte de uma combinação de teclas, adicione os modificadores apropriados enquanto mantém os pontos 1-8 + ESPAÇO. Por exemplo, para simular o atalho de teclas INSERT+F2, pressione pontos 1-2-8 + ESPAÇO, em seguida, B (pontos 1-2).

#### **Teclas Especiais**

Utilize os comandos de teclas para simular certos comandos de tecla que não estão disponíveis no teclado Braille da Focus. Estas teclas podem ser combinadas com as teclas modificadoras descritas anteriormente. Para sua conveniência, ambos os comandos de teclas e padrões de pontos são fornecidos. Caso nenhum padrão do ponto equivalente estiver disponível, um traço aparece na tabela da célula.

| Nome da Tecla                       | Atalho                                                         | Padrão dos pontos                                                          |
|-------------------------------------|----------------------------------------------------------------|----------------------------------------------------------------------------|
| ESC                                 | SHIFT DIREITO + PONTO 1<br>ou Z + ESPAÇO                       | SHIFT DIREITO +<br>PONTO 1 ou<br>PONTOS 1-3-5-6 +<br>ESPAÇO                |
| ALT                                 | SHIFT À DIREITA + PONTO 2                                      | -                                                                          |
| Tecla<br>APPLICATION                | SHIFT À DIREITA + PONTO 2<br>+ ESPAÇO                          | -                                                                          |
| ASTERISCO no<br>teclado numérico Te | <b>SHIFT À DIREITA + PONTO 3</b><br>cnologia & Acessibilida    | A<br>ade                                                                   |
| Teclado do<br>WINDOWS               | SHIFT À DIREITA + PONTO 4                                      | -                                                                          |
| BARRA no teclado<br>numérico        | SHIFT À DIREITA + PONTO 7                                      | SHIFT À DIREITA +<br>PONTO 7                                               |
| CAPS LOCK                           | SHIFT À DIREITA + PONTO 7<br>+ESPAÇO ou SHIFT À<br>DIREITA + K | SHIFT À DIREITA +<br>PONTO 7 +ESPAÇO<br>ou SHIFT À DIREITA<br>+ PONTOS 1-3 |
| MAIS no teclado<br>numérico         | SHIFT À DIREITA + PONTO 8                                      | -                                                                          |

| BACKSPACE      | Ponto 7                                                                                                    | -                                                                            |
|----------------|----------------------------------------------------------------------------------------------------|------------------------------------------------------------------------------|
| ENTER          | Ponto 8                                                                                                    | -                                                                            |
| CTRL+BACKSPACE | PONTOS 1-2-3-4-5-6-7 +<br>ESPAÇO                                                                                                    | -                                                                            |
| ТАВ            | PONTOS 4-5 + ESPAÇO                                                                                                    | -                                                                            |
| SHIFT + TAB    | B + ESPAÇO                                                                                                    | PONTOS 1-2 +<br>ESPAÇO                                                       |
| HOME           | K + ESPAÇO                                                                                                    | PONTOS 1-3 +<br>ESPAÇO                                                       |
| END            | PONTOS 4-6 + ESPAÇO                                                                                                    | -                                                                            |
| PAGE UP        | SELETOR ESQUERDO +<br>BARRA BALANCEADORA<br>PARA CIMA ou SELETOR<br>DIREITO + BARRA<br>BALANCEADORA PARA CIMA<br>ou PONTOS 2-3-7 + ESPAÇO | -<br>ade                                                                     |
| PAGE DOWN      | SELETOR ESQUERDO +<br>BARRA BALANCEADORA<br>PARA CIMA ou SELETOR<br>DIREITO + BARRA<br>BALANCEADORA PARA CIMA<br>ou PONTOS 5-6-7 + ESPAÇO | -                                                                            |
| DELETE         | Para + ESPAÇO ou SHIFT da<br>esquerda + D                                                                                                 | Pontos 1-2-3-4-5-6<br>+ ESPAÇO ou SHIFT<br>para a esquerda +<br>pontos 1-4-5 |

| IGUAL                    | Pontos 1-2-3-4-5-6 | - |
|--------------------------|--------------------|---|
| FECHAR<br>COLECHETES     | Pontos 1-2-4-5-6-7 | - |
| ABRIR<br>COLECHETES      | Pontos 2-4-6-7     | - |
| BARRA INVERTIDA          | Pontos 1-2-5-6-7   | - |
| BARRA                    | Pontos 3-4         | - |
| ABRIR<br>PARÊNTESIS      | Pontos 1-2-3-5-6   | - |
| FECHAR<br>PARÊNTESIS     | Pontos 2-3-4-5-6   | - |
| APÓSTROFO                | Ponto 3            | - |
| HÍFEN                    | Pontos 3-6         | A |
| GRAVE                    | Ponto 4            | - |
| PONTO FINAL              | Pontos 4-6         | - |
| PONTO DE<br>INTERROGAÇÃO | Pontos 1-4-5-6     | - |
| PONTO DE<br>EXCLAMAÇÃO   | Pontos 2-3-4-6     | - |
| PONTO E VÍRGULA          | Pontos 5-6         | - |
| VÍRGULA                  | Ponto 6            | - |

#### Comandos De Navegação

Use estas teclas para executar vários comandos de navegação JAWS. Ambos, as teclas de atalho e a padronização do ponto Braille são fornecidas na tabela. Caso nenhum padrão do ponto equivalente estiver disponível, um traço aparece na tabela da célula.

| Descrição                     | Atalho                                                              | Padrão dos<br>pontos   |
|-------------------------------|---------------------------------------------------------------------|------------------------|
| Falar caractere<br>anterior   | PONTO 3 + ESPAÇO                                                    | -                      |
| Falar próximo<br>caractere    | PONTO 6 + ESPAÇO                                                    | -                      |
| Falar caractere               | PONTOS 3-6 + ESPAÇO                                                 | -                      |
| Falar palavra anterior        | PONTO 2 + ESPAÇO                                                    | -                      |
| Diz A Próxima<br>Palavra. Teo | PONTO 5 + ESPAÇO VA<br>nologia & Acessibilidade                     | -                      |
| Falar palavra                 | PONTOS 2-5 + ESPAÇO                                                 | -                      |
| Dizer Linha Anterior          | PONTO 1 + ESPAÇO ou BARRA<br>DE DESLOCAMENTO PARA CIMA<br>ESQUERDA  | -                      |
| Diz A Próxima Linha.          | PONTO 4 + ESPAÇO ou BARRA<br>DE DESLOCAMENTO PARA<br>BAIXO ESQUERDA | -                      |
| Dizer Linha                   | C + ESPAÇO                                                          | PONTOS 1-4 +<br>ESPAÇO |

| Falar frase anterior              | SHIFT ESQUERDO + BARRA DE<br>DESLOCAMENTO PARA CIMA<br>DIREITO  | -                                                    |
|-----------------------------------|-----------------------------------------------------------------|------------------------------------------------------|
| Falar próxima frase               | SHIFT ESQUERDO + BARRA DE<br>DESLOCAMENTO PARA BAIXO<br>DIREITO | -                                                    |
| Falar frase                       | SHIFT ESQUERDO + SHIFT<br>DIREITO + C                           | SHIFT<br>ESQUERDO +<br>SHIFT DIREITO<br>+ PONTOS 1-4 |
| Falar parágrafo<br>anterior       | SHIFT DIREITO + BARRA DE<br>DESLOCAMENTO PARA CIMA<br>ESQUERDA  | -                                                    |
| Falar próximo<br>parágrafo        | SHIFT DIREITO + BARRA DE<br>DESLOCAMENTO PARA BAIXO<br>ESQUERDA | -                                                    |
| Falar parágrafo                   | SHIFT ESQUERDO + SHIFT<br>DIREITO + PONTOS 2-3-5-6-7-8          | -                                                    |
| Mover para o início<br>do arquivo | L + ESPAÇO                                                      | PONTOS 1-2-3<br>+ ESPAÇO                             |
| Mover para o fim do<br>arquivo    | PONTOS 4-5-6 + Espaço                                           | -                                                    |
| Falar para cursor                 | SHIFT à direita + PONTOS 3-7                                    | -                                                    |
| Falar a partir cursor             | SHIFT à direita + PONTOS 6-8                                    | -                                                    |
| Leitura Contínua                  | PONTOS 1-2-4-5-6 + ESPAÇO                                       | -                                                    |

| Ler a Linha Superior<br>da Janela Ativa      | BARRA DESLOCAMENTO PARA<br>CIMA ESQUERDA + BARRA DE<br>DESLOCAMENTO PARA CIMA<br>DIREITA      | -                           |
|----------------------------------------------|-----------------------------------------------------------------------------------------------|-----------------------------|
| Ler a Linha Inferior<br>da Janela Ativa      | BARRA DE DESLOCAMENTO<br>ESQUERDA PARA BAIXO +<br>BARRA DE DESLOCAMENTO<br>DIREITA PARA BAIXO | -                           |
| Janela de documento<br>anterior              | PONTOS 2-3 + ESPAÇO                                                                           | -                           |
| Janela de documento<br>seguinte              | PONTOS 5-6 + ESPAÇO                                                                           | -                           |
| Abrir caixa de lista                         | SHIFT ESQUERDO + BARRA DE<br>DESLOCAMENTO PARA BAIXO<br>DIREITO                               | -                           |
| Fechar caixa de lista                        | SHIFT ESQUERDO + BARRA DE<br>DESLOCAMENTO PARA CIMA<br>DIREITO                                | -                           |
| Sair do modo de<br>formulários               | X + ESPAÇO                                                                                    | PONTOS 1-3-4-<br>6 + ESPAÇO |
| Falar o identificador<br>e o texto da janela | G + ESPAÇO                                                                                    | PONTOS 1-2-4-<br>5 + ESPAÇO |

#### Teclas de Navegação Rápida do Microsoft Word

Utilize estes comandos de teclas para navegar pelos documentos do Microsoft Word. As teclas rápidas de navegação devem ser ativadas para que estes comandos funcionem (**ponto 8 +ESPAÇO, ponto 2** seguido dos **pontos 1-3-5-6**). Note que você pode adicionar o **ponto 7** à maioria das teclas na tabela abaixo para passar para o elemento anterior desse tipo no documento. Ambos, as teclas de atalho e a padronização do ponto Braille são fornecidas na tabela. Caso nenhum padrão do ponto equivalente estiver disponível, um traço aparece na tabela da célula.

| Descrição                                   | Atalho           | Padrão dos Pontos |
|---------------------------------------------|------------------|-------------------|
| Erro Gramatical Seguinte                    | Α                | Ponto 1           |
| Marcador Seguinte                           | B                | Pontos 1-2        |
| Próximo combo de Campo de<br>Formulário     | c                | Pontos 1-4        |
| Próximo Nota de Fim ECA                     | SSISTIV          | Pontos 1-4-5      |
| Próximo Campo De Edição Do Gi<br>Formulário | a & Acessibilida | Pontos 1-5        |
| Próximo Campo de Formulário                 | F                | Pontos 1-2-4      |
| Gráfico Seguinte                            | G                | Pontos 1-2-4-5    |
| Próximo Cabeçalho                           | н                | Pontos 1-2-5      |
| Próxima Lista                               | L                | Pontos 1-2-3      |
| Próximo Erro Ortográfico                    | Μ                | Pontos 1-3-4      |
| Comentário Seguinte                         | Ν                | Pontos 1-3-4-5    |

| Nota de Rodapé Seguinte                            | 0               | Pontos 1-3-5   |
|----------------------------------------------------|-----------------|----------------|
| Parágrafo Seguinte                                 | Ρ               | Pontos 1-2-3-4 |
| Revisão Seguinte                                   | R               | Pontos 1-2-3-5 |
| Próxima Seção                                      | S               | Pontos 2-3-4   |
| Tabela Seguinte                                    | Т               | Pontos 2-3-4-5 |
| Próximo Campo de Formulário<br>de Caixa de Seleção | X               | Pontos 1-3-4-6 |
| Próxima Página                                     | BARRA DE ESPAÇO | -              |
| Página anterior                                    | BACKSPACE       | Ponto 7        |

#### Comandos de Seleção

Utilize estes comandos de tecla para selecionar caracteres, linhas, e outros elementos de página. Ambos, as teclas de atalho e a padronização do ponto Braille são fornecidas na tabela. Caso nenhum padrão do ponto equivalente estiver disponível, um traço aparece na tabela da célula.

| Descrição                        | Atalho                                               | Padrão dos pontos |
|----------------------------------|------------------------------------------------------|-------------------|
| Selecionar<br>caractere anterior | SHIFT À ESQUERDA + ponto 3<br>ou pontos 3-7 + ESPAÇO | -                 |
| Selecionar próximo<br>caractere  | SHIFT À ESQUERDA + ponto 6<br>ou pontos 6-7 + ESPAÇO | -                 |
| Selecionar palavra<br>anterior   | PONTOS 2-7 + ESPAÇO                                  | -                 |

| Selecionar próxima<br>palavra         | PONTOS 5-7 + ESPAÇO                                              | -                                                                   |
|---------------------------------------|------------------------------------------------------------------|---------------------------------------------------------------------|
| Selecionar linha<br>anterior          | SHIFT À ESQUERDA + ponto 1<br>ou pontos 1-7 + ESPAÇO             | -                                                                   |
| Selecionar próxima<br>linha           | SHIFT À ESQUERDA + ponto 4<br>ou pontos 4-7 + ESPAÇO             | -                                                                   |
| Selecionar tela<br>anterior           | SHIFT À ESQUERDA + K                                             | SHIFT À ESQUERDA<br>+ PONTOS 1-3                                    |
| Selecionar próxima<br>tela            | SHIFT À ESQUERDA +<br>PONTOS 4-6                                 | -                                                                   |
| Selecionar desde o<br>início da linha | SHIFT À ESQUERDA + ponto 2<br>ou pontos 1-3-7 + ESPAÇO           | -                                                                   |
| Selecionar até o<br>Final da Linha    | SHIFT À ESQUERDA + ponto 5<br>ou pontos 4-6-7 + ESPAÇO           | A                                                                   |
| Selecionar a partir<br>do topo        | SHIFT À ESQUERDA + L ou L +<br>pontos 7 + ESPAÇO                 | SHIFT À ESQUERDA<br>+ pontos 1-2-3 ou<br>pontos 1-2-3-7 +<br>ESPAÇO |
| Selecionar até o<br>fim               | SHIFT À ESQUERDA + pontos<br>4-5-6 ou pontos 4-5-6-7 +<br>ESPAÇO | -                                                                   |
| Selecionar Tudo                       | SHIFT À ESQUERDA + É                                             | SHIFT À ESQUERDA<br>+ PONTOS 1-2-3-4-<br>5-6                        |

| Mover Para o<br>Início da Linha | BARRA DE DESLOCAMENTO<br>PARA CIMA + BOTÃO DE<br>MOVIMENTAÇÃO DO PAINEL  | - |
|---------------------------------|--------------------------------------------------------------------------|---|
| Mover Para o Final<br>da Linha  | BARRA DE DESLOCAMENTO<br>PARA BAIXO + BOTÃO DE<br>MOVIMENTAÇÃO DO PAINEL | - |

#### **Comandos Braille**

Utilize teclas de atalho para configurar uma variedade de funções Braille. Ambos, as teclas de atalho e a padronização do ponto Braille são fornecidas na tabela.

| Descrição                                    | Atalho                       | Padrão dos pontos            |
|----------------------------------------------|------------------------------|------------------------------|
| Expandir palavra atual de<br>Grau 2          | T + ESPAÇO                   | PONTOS 2-3-4-5 +<br>ESPAÇO   |
| Tradução de Grau 2                           | PONTOS 1-2-4-5-7 +<br>ESPAÇO | PONTOS 1-2-4-5-7 +<br>ESPAÇO |
| Alternar Caracteres ecno<br>Atributos        | Sinal CH + ESPAÇO bilid      | PONTOS 1-6 +<br>ESPAÇO       |
| Alternar Entre os Modos<br>de Linhas Braille | M + ESPAÇO                   | PONTOS 1-3-4 +<br>ESPAÇO     |
| Alternar entre 8 e 6<br>pontos em Braille    | 8 + ESPAÇO                   | PONTOS 2-3-6 +<br>ESPAÇO     |
| Alterar a forma do cursor                    | Sinal SH + ESPAÇO            | PONTOS 1-4-6 +<br>ESPAÇO     |
| Restringir o cursor Braille                  | R + ESPAÇO                   | Pontos 1-2-3-5 +<br>ESPAÇO   |

| Alterna Tabela de | PONTOS 2-3-4-5-7 + | PONTOS 2-3-4-5-7 + |
|-------------------|--------------------|--------------------|
| Tradução Braille  | ESPAÇO             | ESPAÇO             |

#### Comandos Do Windows

Utilize essas teclas de atalho as funções básicas do Windows.

| Descrição                                | Símbolo em Braille               | Padrão dos pontos                    |
|------------------------------------------|----------------------------------|--------------------------------------|
| ALT+TAB                                  | SHIFT À ESQUERDA +<br>PONTOS 4-5 | SHIFT À ESQUERDA +<br>PONTOS 4-5     |
| Colar da área de<br>transferência        | SHIFT À ESQUERDA + V             | SHIFT À ESQUERDA +<br>PONTOS 1-2-3-6 |
| Copiar para a área de<br>transferência   | SHIFT À ESQUERDA + C             | SHIFT À ESQUERDA +<br>PONTOS 1-4     |
| Recortar para a área<br>de transferência | SHIFT À ESQUERDA + X             | SHIFT À ESQUERDA +<br>PONTOS 1-3-4-6 |
| Desfazer                                 | SHIFT À ESQUERDA + Z             | SHIFT À ESQUERDA +<br>PONTOS 1-3-5-6 |
| Delete                                   | SHIFT À ESQUERDA + D             | SHIFT à esquerda +<br>PONTOS 1-4-5   |

## Comandos do JAWS

Utilize estas teclas de atalho para executar algumas das mais comuns funções do JAWS.

| Descrição                                 | Símbolo em Braille                       | Padrão dos pontos                       |
|-------------------------------------------|------------------------------------------|-----------------------------------------|
| Janela do JAWS                            | SHIFT À DIREITA + J                      | RIGHT SHIFT PONTOS<br>2-4-5             |
| Configurações<br>Rápidas                  | SHIFT À DIREITA + V                      | BOTÃO SHIFT DIREITO<br>+ Pontos 1-2-3-6 |
| Listar quadros                            | SHIFT À DIREITA + 9                      | SHIFT À DIREITA +<br>PONTOS 3-5         |
| Listar Cabeçalhos                         | SHIFT À DIREITA + 6                      | SHIFT À DIREITA +<br>PONTOS 2-3-5       |
| Listar links                              | SHIFT À DIREITA + 7                      | SHIFT À DIREITA+<br>PONTOS 2-3-5-6      |
| Abrir Lista de<br>Tarefas                 | SHIFT À DIREITA +<br>PONTOS 3-5-6        | SHIFT À DIREITA +<br>PONTOS 3-5-6       |
| Listar os ícones da<br>bandeja do sistema | SHIFT À DIREITA + K                      | SHIFT À DIREITA +<br>PONTOS 1-3         |
| Falar o horário do<br>sistema             | SHIFT À DIREITA PONTOS<br>1-2-3          | SHIFT À DIREITA<br>PONTOS 1-2-3         |
| Arrastar e Soltar                         | SHIFT À DIREITA +<br>PONTOS 3-7 + ESPAÇO | -                                       |
| Atualizar a tela                          | SHIFT À DIREITA + Z                      | SHIFT À ESQUERDA +<br>PONTOS 1-3-5-6    |

| Falar a fonte                  | SHIFT À DIREITA + F               | SHIFT À DIREITA +<br>PONTOS 1-2-3   |
|--------------------------------|-----------------------------------|-------------------------------------|
| Alternar ajuda do<br>teclado   | PONTO DE<br>INTERROGAÇÃO + ESPAÇO | PONTOS 1-4-5-6 +<br>ESPAÇO          |
| Teclas de Ajuda do<br>Windows  | SHIFT À DIREITA + W               | SHIFT À DIREITA +<br>Pontos 2-4-5-6 |
| Ler janela atual               | SHIFT À DIREITA + B               | SHIFT À DIREITA +<br>PONTOS 1-2-3   |
| SHIFT À DIREITA + B            | SHIFT À DIREITA + E               | SHIFT À DIREITA +<br>PONTOS 1-5     |
| Desativar o JAWS               | SHIFT À DIREITA + E               | SHIFT À DIREITA+<br>PONTOS 2-5-6    |
| Selecionar um perfil<br>de voz | SHIFT À DIREITA+S                 | SHIFT À DIREITA +<br>PONTOS 2-3-4   |
| Silenciar a fala               | SHIFT À ESQUERDA ou<br>DIREITA    |                                     |

## Funções do Cursor

Use essas combinações de teclas para selecionar um dos cursores usados pelo JAWS.

| Descrição                                    | Símbolo em Braille                                                                  | Padrão dos pontos                                                                   |
|----------------------------------------------|-------------------------------------------------------------------------------------|-------------------------------------------------------------------------------------|
| Cursor do JAWS                               | J + ESPAÇO                                                                          | PONTOS 2-4-5 +<br>ESPAÇO                                                            |
| Cursor do PC                                 | P + ESPAÇO                                                                          | PONTOS 1-2-3-4 +<br>ESPAÇO                                                          |
| Cursor de Toque                              | PONTOS 1-2-5-6 +<br>ESPAÇO                                                          | PONTOS 1-2-5-6 +<br>ESPAÇO                                                          |
| Rota JAWS ao PC                              | SHIFT À DIREITA +<br>PONTOS 3-6 (Sinal<br>MENOS)                                    | SHIFT À DIREITA +<br>PONTOS 3-6                                                     |
| Rota PC ao JAWS                              | SHIFT À DIREITA + Sinal<br>ING (sinal MAIS)                                         | SHIFT À DIREITA +<br>PONTOS 3-4-6                                                   |
| Braille Segue Ativo                          | PONTOS 1-2-6 +<br>ESPAÇO                                                            | PONTOS 1-2-6 +<br>ESPAÇO                                                            |
| Ativo Segue Braille                          | PONTOS 1-2-7 +<br>ESPAÇO                                                            | PONTOS 1-2-7 +<br>ESPAÇO                                                            |
| Rota o cursor Braille<br>para o Cursor PC    | SHIFT À ESQUERDA +<br>PONTOS 3-4-6                                                  | SHIFT À ESQUERDA +<br>PONTOS 3-4-6                                                  |
| Rota o cursor Braille<br>para o Cursor Ativo | SHIFT À ESQUERDA +<br>SHIFT À DIREITA ou para<br>a SHIFT À ESQUERDA +<br>pontos 3-6 | SHIFT À ESQUERDA +<br>SHIFT À DIREITA ou para<br>a SHIFT À ESQUERDA +<br>pontos 3-6 |

# Funções de Cursor de Toque

Use essas teclas de atalho para navegar usando o Cursor de Toque.

| Descrição                                                          | Símbolo em Braille                                                                                                    | Padrão dos pontos                                                                                                    |
|--------------------------------------------------------------------|----------------------------------------------------------------------------------------------------|----------------------------------------------------------------------------------------------------|
| Cursor de Toque                                                    | PONTOS 1-2-5-6 +<br>ESPAÇO                                                                                                    | PONTOS 1-2-5-6 +<br>ESPAÇO                                                                                                    |
| Elemento Anterior                                                  | PONTOS 1-2 + ESPAÇO                                                                                                    | PONTOS 1-2 + ESPAÇO                                                                                                    |
| Próximo Elemento                                                   | PONTOS 4-5 + ESPAÇO                                                                                                    | PONTOS 4-5 + ESPAÇO                                                                                                    |
| Falar o elemento atual                                             | C + ESPAÇO                                                                                                    | PONTOS 1-4 + ESPAÇO                                                                                                    |
| Próximo Objeto por<br>Tipo (especificado no<br>rotor de navegação) | BARRA<br>BALANCEADORA<br>ESQUERDA ou DIREITA<br>PARA BAIXO                                                                                                    | BARRA<br>BALANCEADORA<br>ESQUERDA ou DIREITA<br>PARA BAIXO                                                                                                    |
| Próximo Objeto por<br>Tipo (especificado no<br>rotor de navegação) | BARRA<br>BALANCEADORA<br>ESQUERDA ou DIREITA<br>PARA CIMA                                                                                                    | BARRA<br>BALANCEADORA<br>ESQUERDA ou DIREITA<br>PARA CIMA                                                                                                    |
| Se Move para Frente<br>Através dos Tipos de<br>Navegação           | SELETOR ESQUERDO +<br>BARRA<br>BALANCEADORA<br>ESQUERDA PARA<br>BAIXO, SELETOR<br>DIREITO + BARRA<br>BALANCEADORA<br>ESQUERDA PARA<br>BAIXO, SELETOR<br>ESQUERO + BARRA<br>BALANCEADORA | SELETOR ESQUERDO +<br>BARRA<br>BALANCEADORA<br>ESQUERDA PARA<br>BAIXO, SELETOR<br>DIREITO + BARRA<br>BALANCEADORA<br>ESQUERDA PARA<br>BAIXO, SELETOR<br>ESQUERO + BARRA<br>BALANCEADORA |

|                                                        | DIREITA PARA BAIXO,<br>ou SELETOR DIREITO +<br>BARRA<br>BALANCEADORA<br>DIREITA PARA BAIXO                                                                                                    | DIREITA PARA BAIXO,<br>ou SELETOR DIREITO +<br>BARRA<br>BALANCEADORA<br>DIREITA PARA BAIXO                                                                                                    |
|--------------------------------------------------------|----------------------------------------------------------------------------------------------------|----------------------------------------------------------------------------------------------------|
| Se Move para Trás<br>Através dos Tipos de<br>Navegação | SELETOR ESQUERDO +<br>BARRA<br>BALANCEADORA<br>ESQUERDA PARA<br>CIMA, SELETOR<br>DIREITO + BARRA<br>BALANCEADORA<br>ESQUERDA PARA<br>CIMA, SELETOR<br>ESQUERDO + BARRA<br>BALANCEADORA<br>DIREITA PARA CIMA,<br>OU SELETOR DIREITO +<br>BARRA<br>BALANCEADORA<br>DIREITA PARA CIMA | SELETOR ESQUERDO +<br>BARRA<br>BALANCEADORA<br>ESQUERDA PARA CIMA,<br>SELETOR DIREITO +<br>BARRA<br>BALANCEADORA<br>ESQUERDA PARA CIMA,<br>SELETOR ESQUERDO +<br>BARRA<br>BALANCEADORA<br>DIREITA PARA CIMA,<br>ou SELETOR DIREITO +<br>BARRA<br>BALANCEADORA<br>DIREITA PARA CIMA |
| Mover para o primeiro<br>elemento                      | DESLOCAMENTO DO<br>PAINEL ESQUERDO +<br>SELETOR ESQUERDO ou<br>DIREITO ou L + ESPAÇO                                                                                                    | DESLOCAMENTO DO<br>PAINEL ESQUERDO +<br>SELETOR ESQUERDO ou<br>DIREITO ou PONTOS 1-<br>2-3 + ESPAÇO                                                                                                    |
| Mover para o último<br>elemento                        | DESLOCAMENTO DO<br>PAINEL DIREITO +<br>SELETOR ESQUERDO ou<br>DIREITO ou PONTOS 4-<br>5-6 + ESPAÇO                                                                                                    | DESLOCAMENTO DO<br>PAINEL DIREITO +<br>SELETOR ESQUERDO ou<br>DIREITO ou PONTOS 4-<br>5-6 + ESPAÇO                                                                                                    |

| Ativar O Elemento<br>Atual              | BOTÃO DE<br>MOVIMENTO DO<br>CURSOR                                                             | BOTÃO DE<br>MOVIMENTO DO<br>CURSOR                                                             |
|-----------------------------------------|------------------------------------------------------------------------------------------------|------------------------------------------------------------------------------------------------|
| Ativar o Modo de<br>Revisão do Texto    | SHIFT À DIREITA +<br>PONTO 7                                                                   | SHIFT À DIREITA +<br>PONTO 7                                                                   |
| Desativar o Modo de<br>Revisão do Texto | SHIFT DIREITO +<br>PONTO 1 ou X +<br>ESPAÇO                                                    | SHIFT DIREITO +<br>PONTO 1 ou PONTOS<br>1-3-4-6 + ESPAÇO                                       |
| Alterna Navegação<br>Avançada           | SHIFT DIREITO +<br>PONTO 3 ou pressione e<br>segure um botão de<br>posicionamento do<br>cursor | SHIFT DIREITO +<br>PONTO 3 ou pressione e<br>segure um botão de<br>posicionamento do<br>cursor |

#### Funções Utilidades

## Utilize estas teclas de atalho para funções de utilidades.

| Descrição                            | Símbolo em Braille                    | Padrão dos pontos                     |
|--------------------------------------|---------------------------------------|---------------------------------------|
| Executar Gerenciador<br>do JAWS      | SHIFT À DIREITA + 2                   | SHIFT À DIREITA +<br>PONTOS 2-3       |
| Configurar Frame no<br>Topo Esquerdo | SHIFT À DIREITA +<br>Sinal OW         | SHIFT À DIREITA +<br>PONTOS 2-4-6     |
| Definir Frame Final<br>Direito       | SHIFT À DIREITA +<br>PONTOS 1-2-4-5-6 | SHIFT À DIREITA +<br>PONTOS 1-2-4-5-6 |
| Rotulador de Gráficos                | SHIFT À DIREITA + G                   | SHIFT À DIREITA +<br>PONTOS 1-2-4-5   |

| Localizador do JAWS  | SHIFT À DIREITA + F +<br>ESPAÇO | SHIFT À DIREITA +<br>PONTOS 1-2-4 +ESPAÇO |
|----------------------|---------------------------------|-------------------------------------------|
| Próximo resultado do | SHIFT À DIREITA +               | SHIFT À DIREITA +                         |
| localizador do JAWS  | PONTOS 2-5                      | PONTOS 2-5                                |

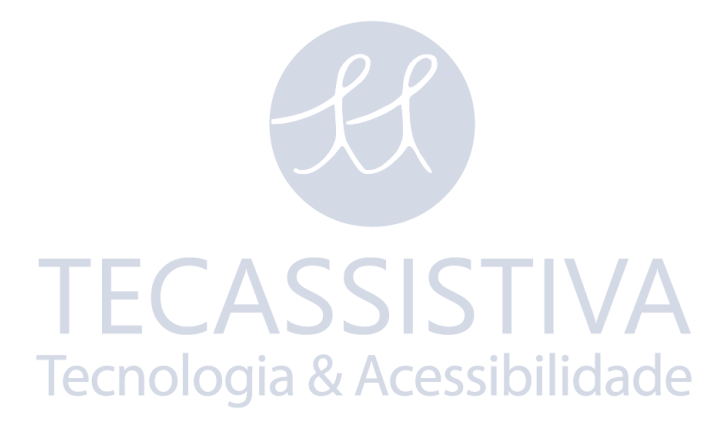